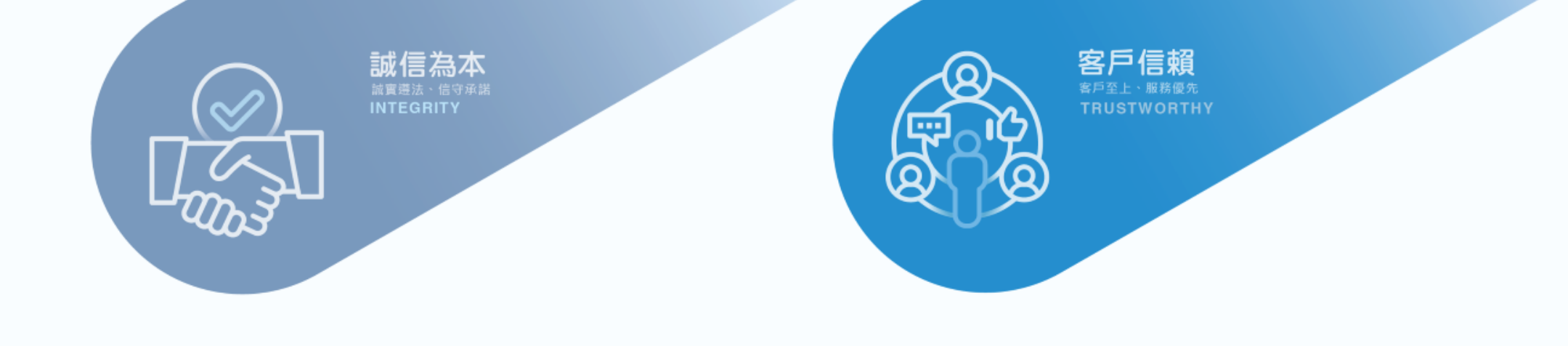

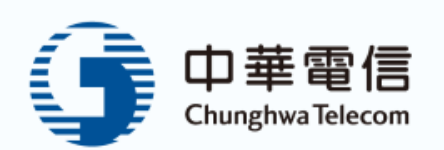

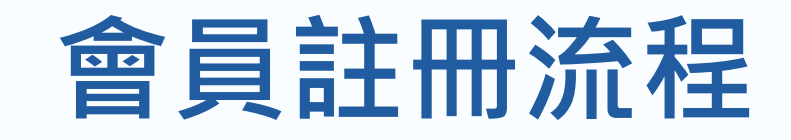

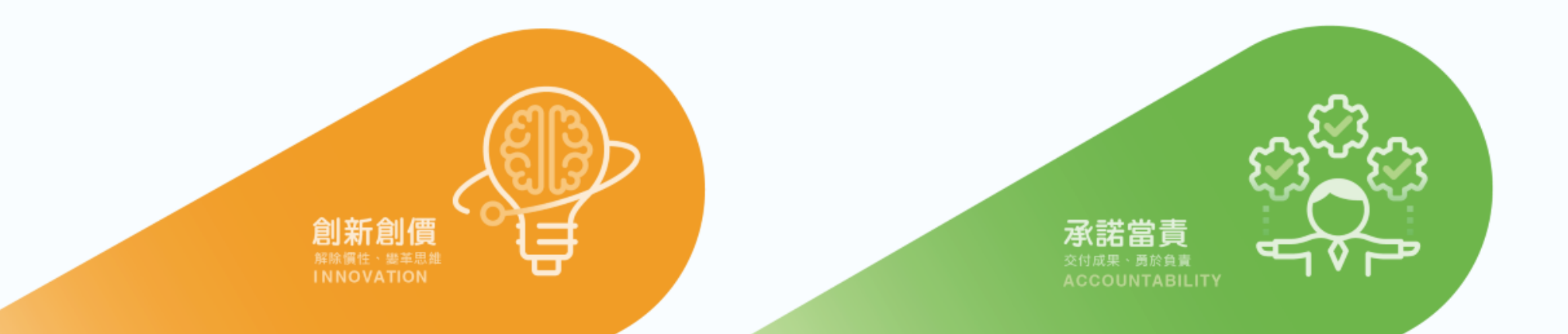

# 線上入會流程

加入會員

客戶欲以會員身分使用【我的服務中心】、【網路門市】或【CHT APP】服務時,須以會員帳號密碼登入,若無會員 帳號,則點選「立即註冊」,前往線上入會流程,示意如下:

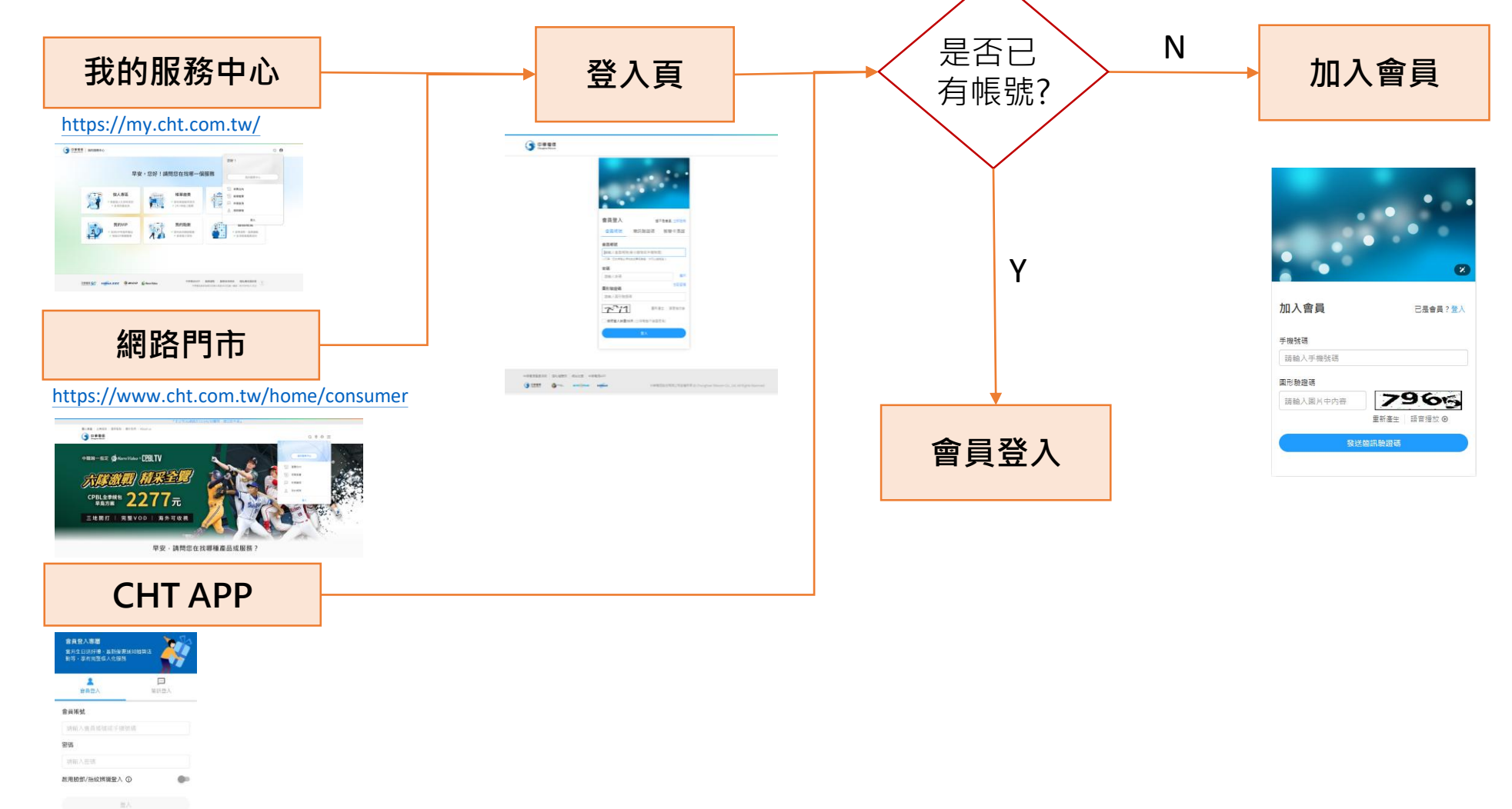

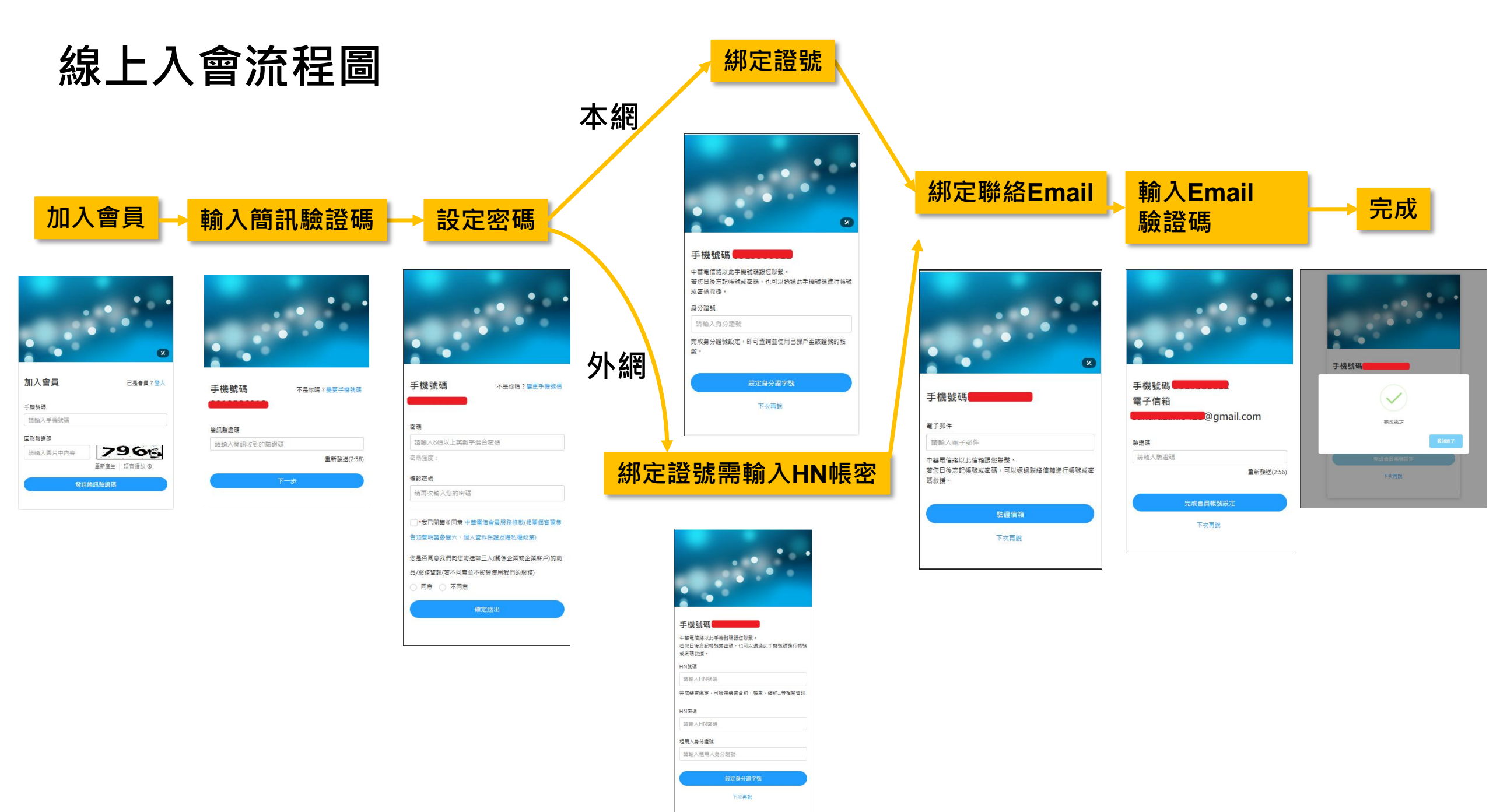

## 進到註冊頁面,輸入手機號碼及圖形驗證碼

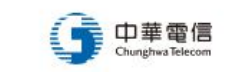

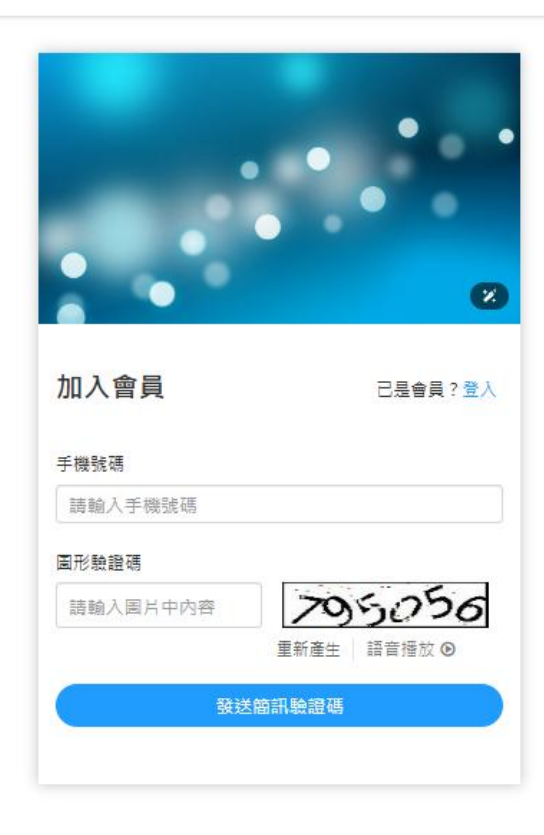

# 輸入簡訊驗證碼

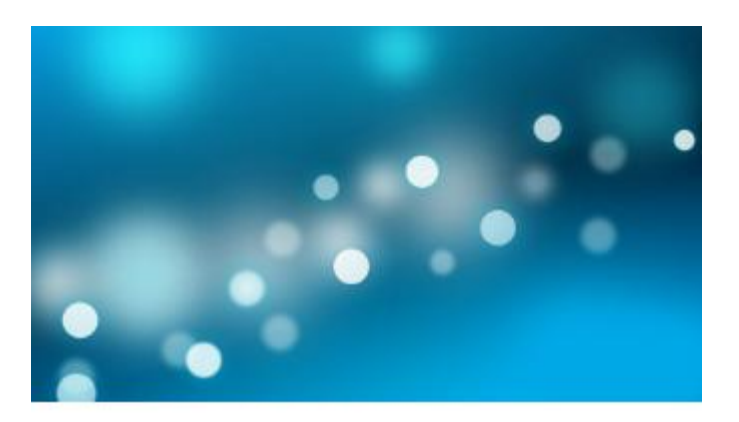

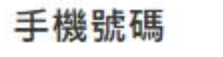

#### 不是你嗎? 變更手機號碼

10000

#### 簡訊驗證碼

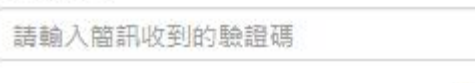

重新發送(2:58)

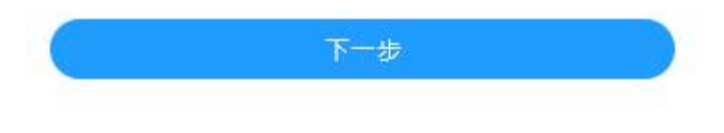

## 設定密碼、同意會員條款及個資蒐集告知聲明(個資使用可不同意)

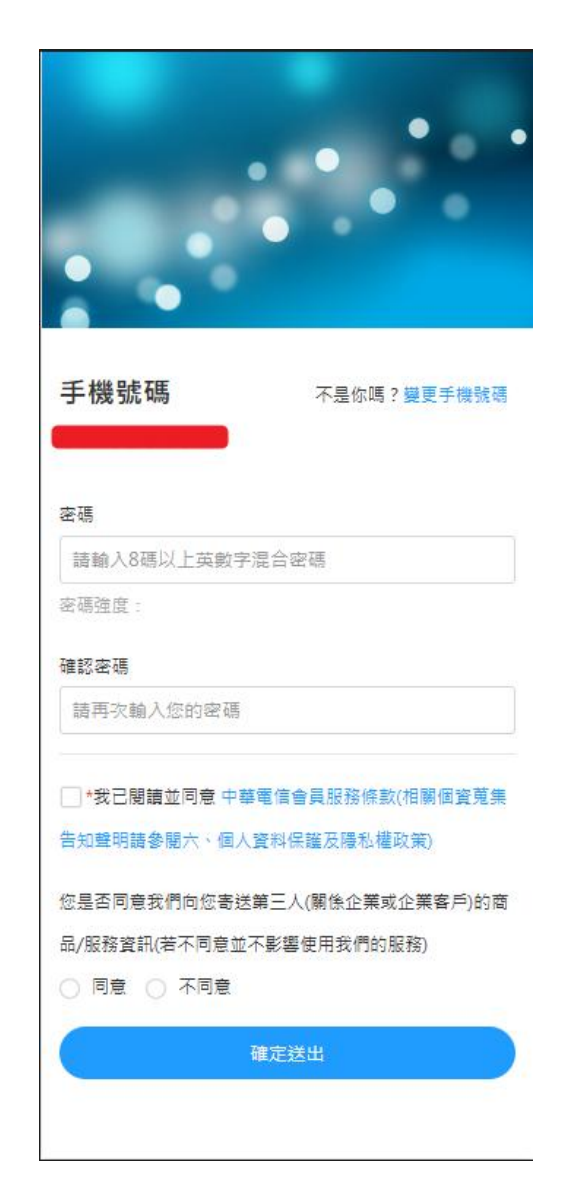

## 本網綁定身分證號

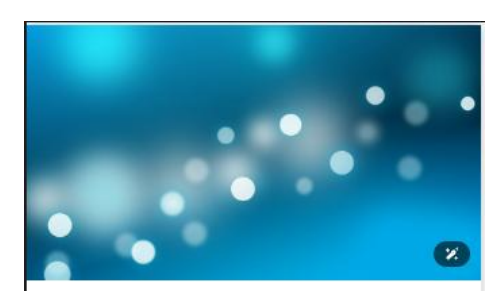

#### 手機號碼

| 中華電信將以此手機號碼跟您聯繫。           |
|----------------------------|
| 若您日後忘記帳號或密碼,也可以透過此手機號碼進行帳号 |
| 或密碼救援。                     |

身分證號

請輸入身分證號

完成身分證號設定,即可查詢並使用已歸戶至該證號的點 數,

設定身分證字號

### <mark>外網</mark>綁定身分證號需再輸入HN號碼及密碼

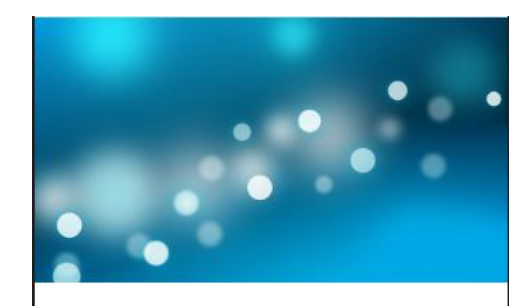

#### 手機號碼

中華電信絡以此手機號碼跟您聯繫。 若您日後忘記帳號或密碼,也可以透過此手機號碼進行帳號 或密碼救援。

HN號碼

請輸入HN號碼

完成裝置綁定,可檢視裝置合約、帳單、績約...等相關資訊

HN密碼

請輸入HN密碼

租用人身分證號

請輸入租用人身分證號

設定身分證字號

下次再說

# **綁定聯絡Email**

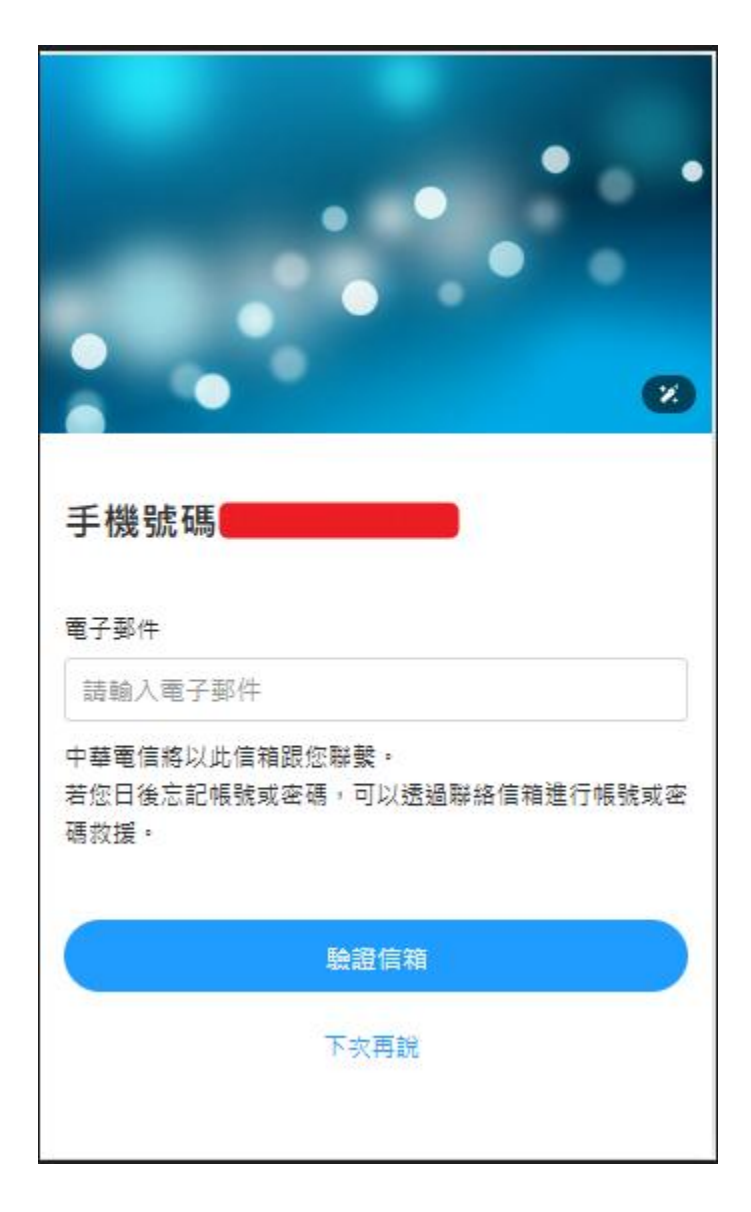

# 輸入Email驗證碼

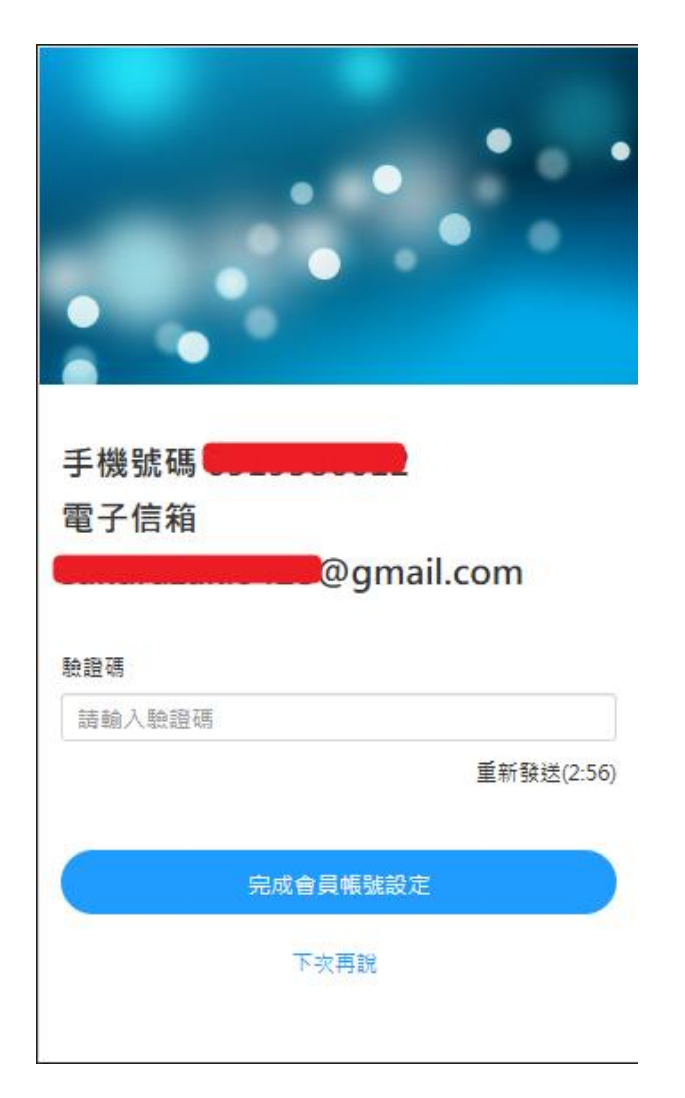

# 完成註冊

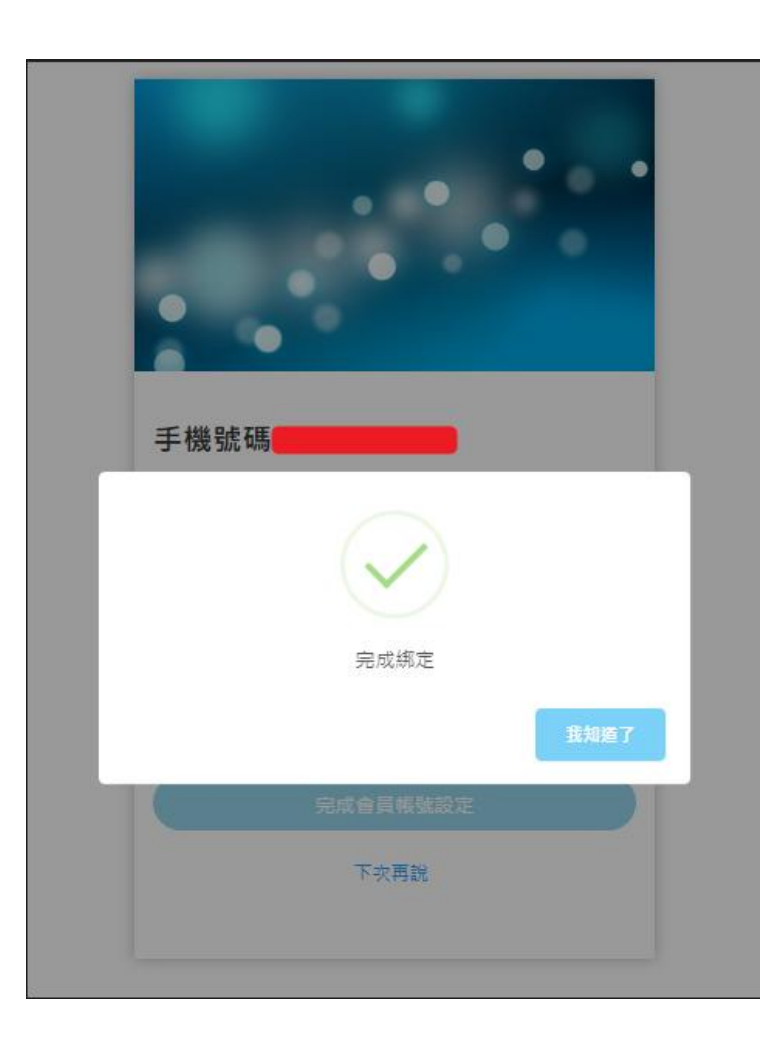